人間ドック・特定健診受診後に以下の手順で受診報告を行ってください。

※婦人科検査、オプション検査の報告は不要です

- Web 予約(Kenshin-Navi) にアクセスください https://scsk-k.kenshin-navi.jp/2000/2001.html?
- ② トップページより「保険証の記号番号」「続柄」「パスワード(申込み時にご自身で設定したもの)」を入力し、 <個人ページにログイン>ボタンをクリックしてください。

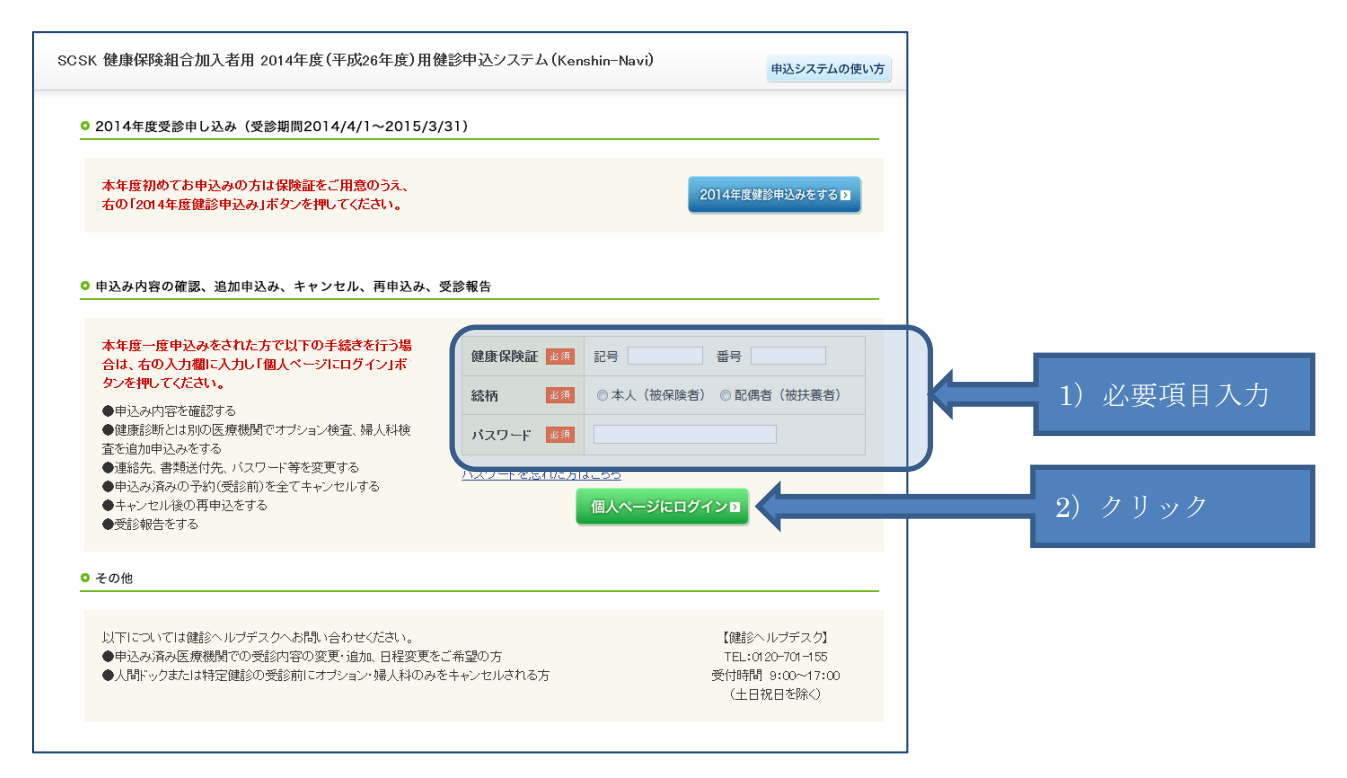

## ③-1:【予定どおり受診した場合】

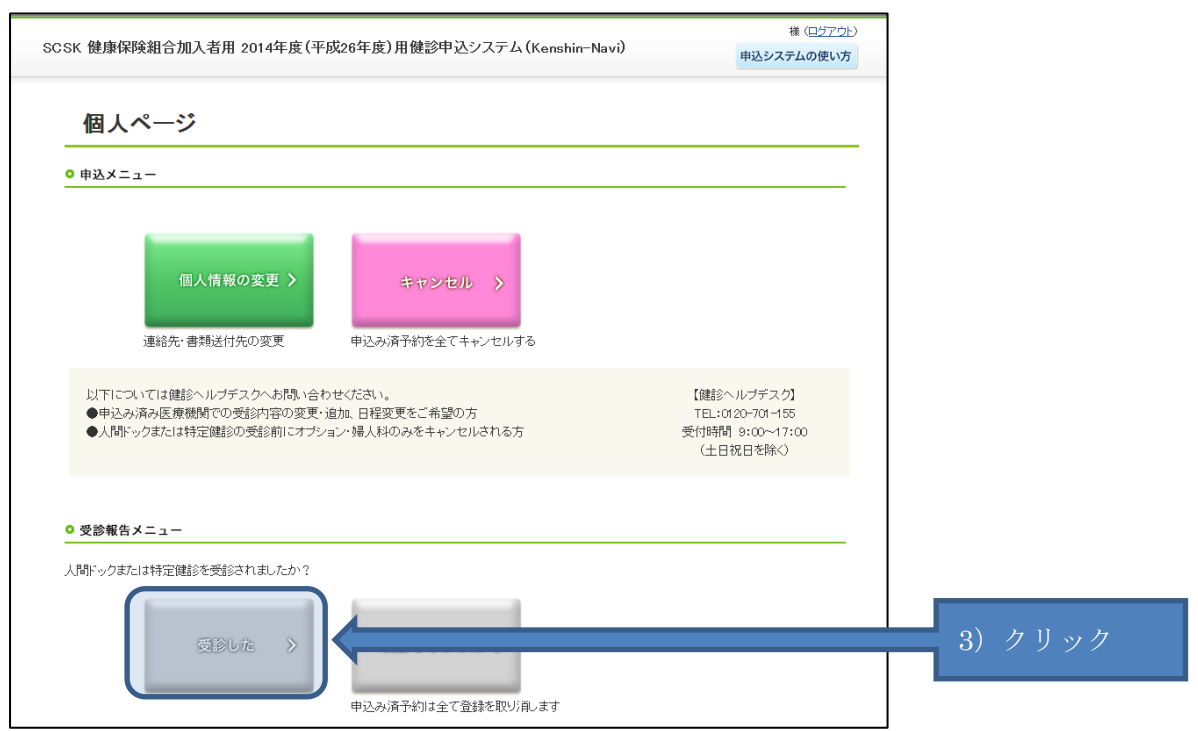

個人ページで<受診した>ボタンをクリックしてください。

③-2:【キャンセルを忘れ、受診しなかった場合】

・万が一当日受診できなかった場合は、申込メニューの<キャンセル>ボタンでのキャンセル手続きはできません。医療機関に電話で至急ご連絡いただくとともに<受診しなかった>ボタンをクリックしてください。

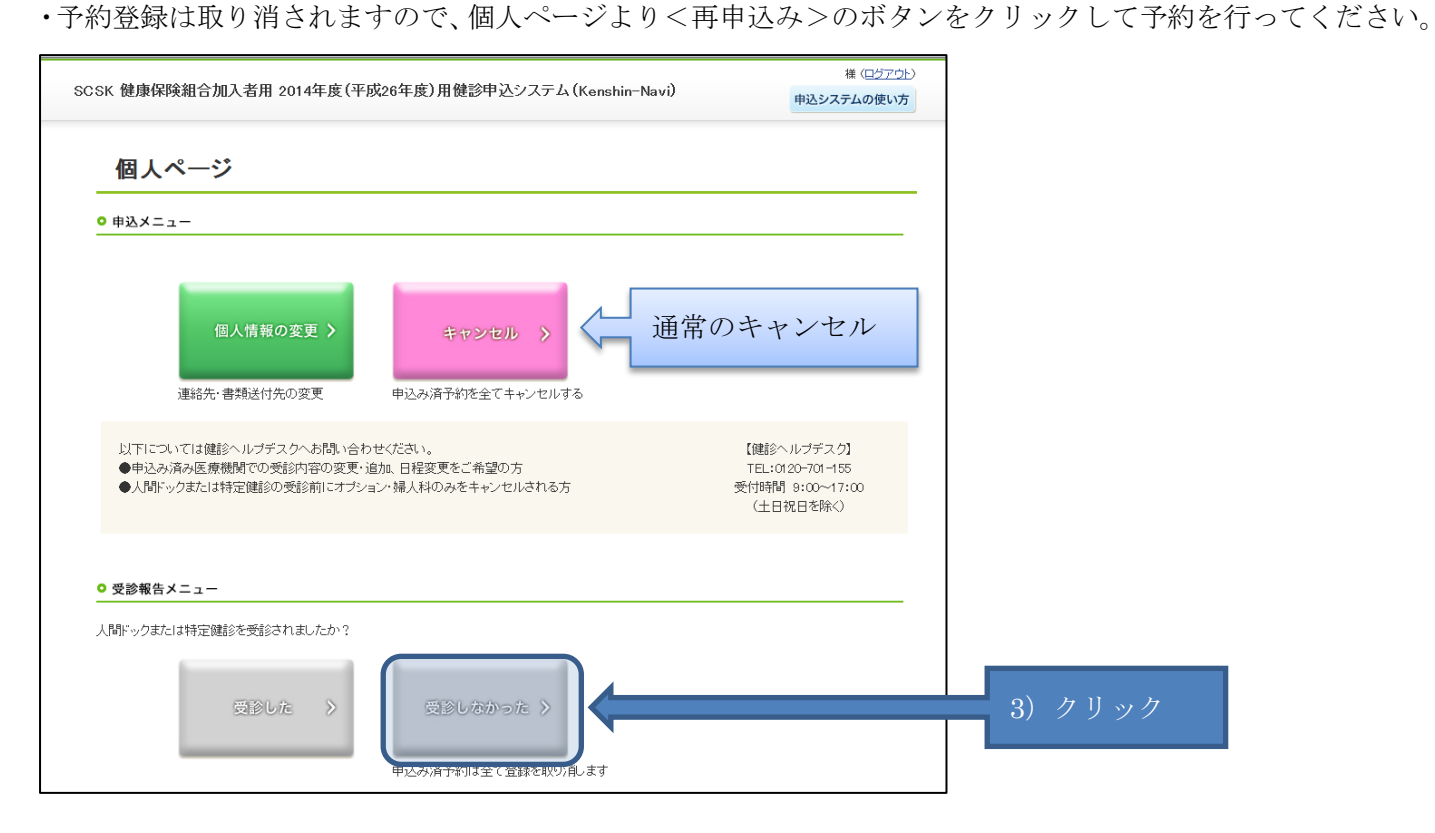

【ご注意】

事前連絡をせずに受診しなかった場合は、医療機関とのトラブルにもなりますので、発生しないようお願いいた します。